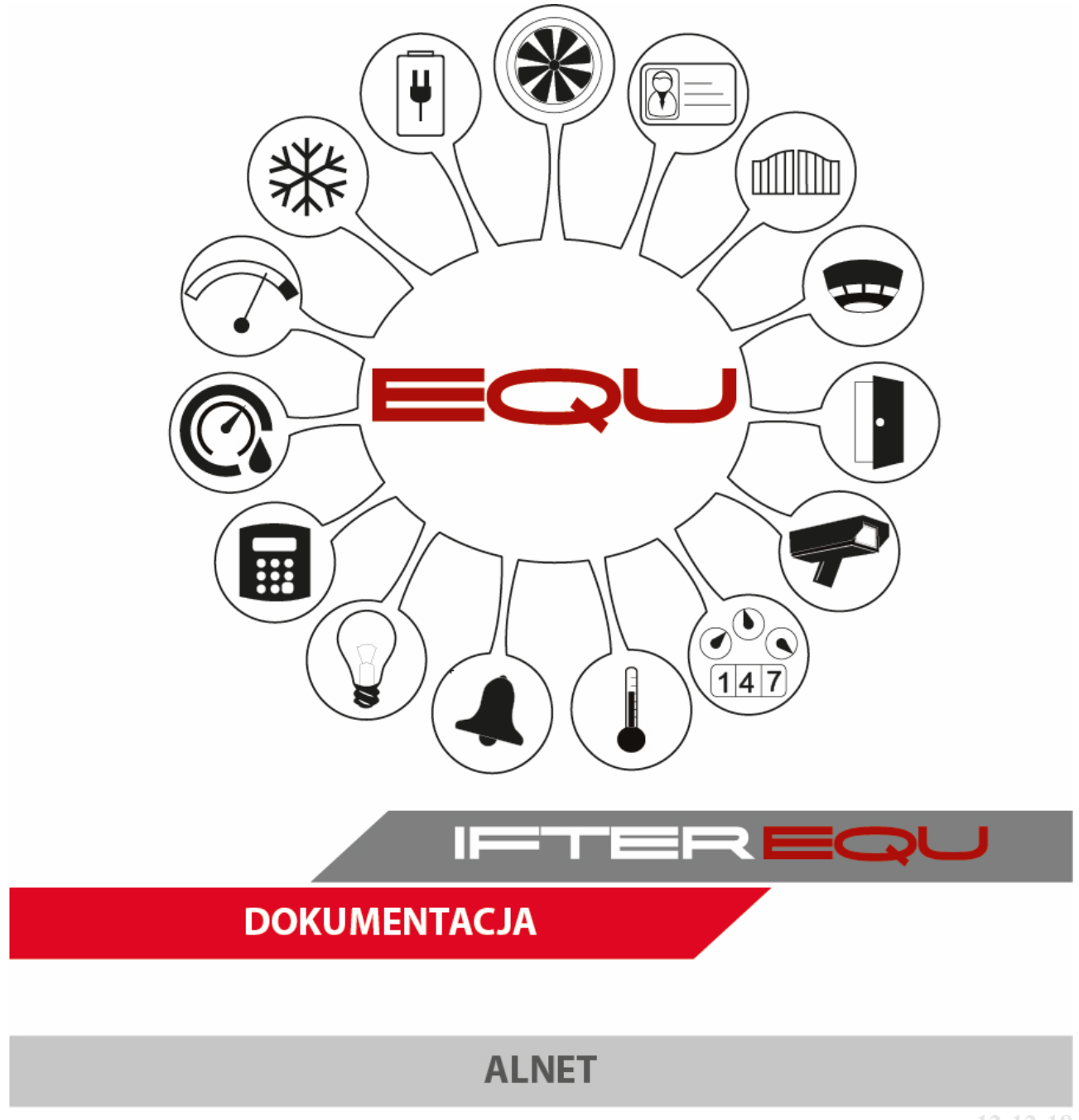

12-12-18

# Spis treści

| 1  | С   | Oprogramowanie wizualizacyjne IFTER EQU1 |  |  |  |  |
|----|-----|------------------------------------------|--|--|--|--|
| 2  | Iı  | Informacje podstawowe                    |  |  |  |  |
| 3  | Р   | Połączenie programów EQU i CMS           |  |  |  |  |
| 4  | Р   | obieranie niezbędnych danych z CMS4      |  |  |  |  |
| 5  | Т   | worzenie integracji                      |  |  |  |  |
| 6  | V   | Vłaściwości integracji Alnet6            |  |  |  |  |
|    | 6.1 | Właściwości Alnet – Ogólne6              |  |  |  |  |
|    | 6.2 | Właściwości Alnet – Transmisja TCP/IP7   |  |  |  |  |
|    | 6.3 | Właściwości Alnet – Test komunikacji7    |  |  |  |  |
| 7  | Ľ   | Oodawanie komendy ALNET7                 |  |  |  |  |
| 8  | V   | Vłaściwości komendy ALNET                |  |  |  |  |
| 9  | V   | Vprowadzanie konfiguracji CMS w EQU10    |  |  |  |  |
|    | 9.1 | Tworzenie szablonu grafikach10           |  |  |  |  |
|    | 9.2 | Rozmieszczanie komponentów11             |  |  |  |  |
|    | 9.3 | Przypisanie punktu alarmowego12          |  |  |  |  |
| 10 | )   | Funkcje w wizualizacji13                 |  |  |  |  |

## 1 Oprogramowanie wizualizacyjne IFTER EQU

Wizualizacja oparta na programie IFTER EQU pozwala na przedstawienie elementów systemów SSP, SSWiN, KD, CCTV, Automatyki budynkowej oraz urządzeń kontrolno–pomiarowych w postaci graficznej i tekstowej. Elementy wizualizacji prezentowane są na planach architektonicznych, geodezyjnych lub ciągach technologicznych.

Architektura oprogramowania pozwala na dostosowanie wizualizacji do wielkości obiektu oraz ułatwia zarządzanie obiektami o rozproszonej lokalizacji. Wykorzystując sieci TCP/IP, możliwe jest stworzenie niezależnie działających stacji roboczych rozmieszczonych w różnych częściach obiektu lub kilku obiektach. Wykorzystanie rozwiązań bazodanowych pozwala na stworzenie sieci stacji monitorujących oraz całych centrów monitorowania, którymi można zarządzać z dowolnego miejsca w sieci.

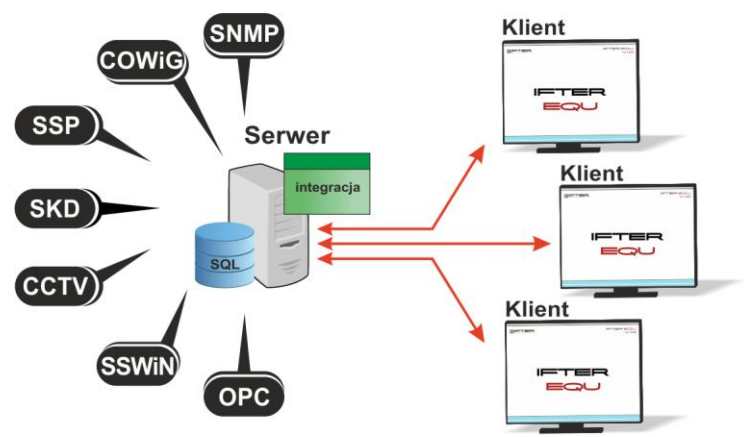

Rys. 1. Architektura systemu

Dzięki elastyczności oprogramowania, możliwa jest łatwa rozbudowa wizualizacji o kolejne obiekty lub urządzenia monitorowanych systemów. Wygląd wizualizacji może być dowolnie konfigurowany przez użytkownika, co zapewnia łatwe korzystanie z programu.

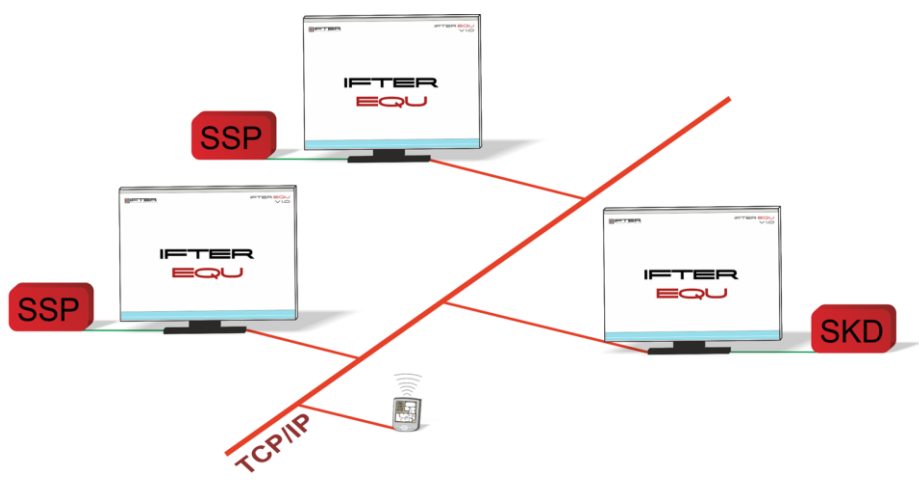

Rys. 2. połączenie stacji roboczych

Na jednej stacji roboczej można obsługiwać do ośmiu monitorów oraz dostosować widoczność elementów dla każdego z użytkowników. Uprawnienia do korzystania z funkcji programu przyznawane są oddzielnie dla każdego użytkownika. W celu automatyzacji zadań, użytkownik ma możliwość tworzenia harmonogramów pracy.

Harmonogramy służą zarówno do planowania, sterowania, obsługi alarmów oraz zdarzeń, pracy integrowanych urządzeń, jak sterowania stanami również do ograniczania dostępu użytkowników do systemu. Jeden harmonogram może obsługiwać nieograniczoną liczbę użytkowników i szablonów alarmów. W harmonogramach można skorzystać z opcji "dni specjalne", które można utworzyć w dowolnej liczbie. Mogą to być dni świąteczne według kalendarza lub dni wybrane przez użytkownika, którym można nadawać nazwy, przedziały czasowe lub wyróżnić kolorem.

Zdarzenia alarmowe oraz zdarzenia z urządzeń zapisywane są w postaci logów w dziennikach. Operator ma możliwość wybrania dla każdego dziennika, z jakich urządzeń zapisywane będą zdarzenia oraz jaki użytkownik może mieć do nich dostęp. Zdarzenia zapisane w dziennikach mogą być wyróżnione kolorem w celu ich łatwiejszej identyfikacji.

Podczas potwierdzania alarmu, system rejestruje czas wystąpienia zdarzenia, czas potwierdzenia alarmu oraz użytkownika potwierdzającego. Dodatkowo komentarz do alarmu, jeśli jest wymagany. W przypadku dodatkowych zadań, które towarzyszą potwierdzaniu alarmów, użytkownik może zdefiniować listę zadań, które operator musi wykonać przed potwierdzeniem alarmu.

W celu ułatwienia monitorowania obiektów użytkownikowi, IFTER EQU dostarcza funkcje takie jak:

- wyświetlanie ostrzeżeń o stanach alarmowych z urządzeń w postaci tekstowej oraz graficznej;
- sygnalizowanie stanów alarmowych sygnałem dźwiękowym;
- prezentowanie stanu elementów systemu;
- definiowane procedury postępowania w sytuacjach alarmowych;
- dostarczanie cichych alarmów do centrum monitorowania bez informowania stacji roboczej;
- wyświetlanie lokalizacji zdarzenia alarmowego w chwili jego wystąpienia;
- funkcje integracji, które umożliwiają tworzenie relacji między różnymi urządzeniami;
- prowadzenie użytkownika od planu ogólnego do szczegółowego;
- automatyzacja pracy poprzez wykorzystanie harmonogramów zadań;
- dopasowanie wizualizacji do wymagań użytkownika.

Do głównych cech charakteryzujących ten produkt możemy zaliczyć:

- Wielojęzyczność pozwalającą na dostosowanie systemu do lokalnego języka;
- Bazę danych opartą na SQL firmy Oracle, umożliwiająca wykorzystanie typowej technologii klient-serwer do prezentowania stanu systemów integrowanych, sterowania

i konfiguracji na wielu komputerach jednocześnie;

- Możliwość skonfigurowania serwera zarządzającego komunikacją z urządzeniami i komputerami. Serwer może pracować w trybie usługi - nie wymaga wtedy monitora, myszki i klawiatury;
- Dzięki temu że jesteśmy niezależnym producentem oprogramowania, IFTER EQU obsługuje urządzenia wielu konkurencyjnych firm, co pozwala na najlepszy dobór urządzeń do potrzeb obiektu;
- Funkcje integracji, które umożliwiają tworzenie relacji między różnymi urządzeniami;
- Cały wygląd systemu jest swobodnie konfigurowany, co umożliwia idealną prezentację wszystkich systemów integrowanych, wykorzystując do tego niezależne wyświetlanie nawet na czterech monitorach lub korzystając ze wsparcia obsługi paneli dotykowych;
- Na każdym widoku można przedstawić stan dowolnego urządzenia, tak aby jak najlepiej odzwierciedlić funkcjonalność i rozmieszczenie tych urządzeń. Na jednym widoku można przedstawić stan urządzeń systemów bezpieczeństwa i automatyki budynkowej;
- W swobodny sposób możemy również zarządzać dostępem do sterowania urządzeniami, poprzez ograniczenie uprawnień poszczególnych osób lub wymagając wprowadzenia hasła;
- Rozbudowane możliwości alarmowania ułatwiają reagowanie na włamania, sabotaże, ominięcie lub nawet rozbrojenia strefy alarmowej, poprzez wyświetlanie różnych procedur postępowania i komentarzy domyślnych, w zależności od lokalizacji i typu zagrożenia;
- Obsługa automatyki budynkowej jest ułatwiona dzięki wykorzystaniu skryptów, harmonogramów oraz mechanizmów trendów, progów i wzorców.

## 2 Informacje podstawowe

Program CMS od firmy ALNET-SYSTEM łączy się z kamerami, obrazy których użytkownik programu może rozmieszczać na tzw. layoutach, aby podczas codziennej pracy mógł się dowolnie pomiędzy nimi poruszać. Komunikacja z centralami Alnet odbywa się poprzez HTTP. Program EQU łączy się z programem CMS. Dzięki tej komunikacji z poziomu wizualizacji EQU możemy również przełączać się pomiędzy layoutami wyświetlanymi w CMS, wybierając odpowiednią ikonę na wizualizacji EQU, rozmieszczonymi na grafikach, np. z: architekturą budynku. Istnieje także możliwość automatycznego wyświetlania żądanego layoutu po przyjściu zdarzenia z innej integracji (np. alarm z czujki pożarowej, włamanie). Dodatkowo możemy odtworzyć obraz archiwalny z chwili wystąpienia zdarzenia z innej integracji.

## 3 Połączenie programów EQU i CMS

W programie CMS należy:

- Wejść do trybu administratora,
- W Konfiguracja ->Serwer HTTP,
- Zaznaczyć opcję Http server enabled,

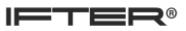

- zmienić port komunikacji z 8080 na 8090,
- Zaznaczyć opcję Aktywuj HTTP API,
- Nacisnąć Zastosuj.

| · •    |                                                                                                    |   |
|--------|----------------------------------------------------------------------------------------------------|---|
|        | Konfiguracja sied                                                                                                    |   |
|        |                                                                                                    |   |
|        | HTTP server enabled*                                                                                                    |   |
|        | Prot servera: 8090                                                                                                    |   |
|        | Przyoisz do interfeisu:                                                                                                    |   |
|        | Listening on port 8090                                                                                                    |   |
|        | 1 connected dients.                                                                                                    |   |
|        |                                                                                                    |   |
|        | * HTTP server is olny required for third party system integration                                                                                                    |   |
|        | Onda                                                                                                    |   |
|        |                                                                                                    |   |
|        | 🖹 Aktyvul HTTP API                                                                                                    |   |
|        | protokół HTTPS                                                                                                    |   |
|        |                                                                                                    |   |
|        |                                                                                                    |   |
|        |                                                                                                    |   |
| Δ.     |                                                                                                    |   |
| F      |                                                                                                    |   |
| mer    | 🥶 L 11 6x6 36 kamer                                                                                                    |   |
| - (100 |                                                                                                    |   |
|        |                                                                                                    | e |
|        | Regional and a second and a second and a s |   |
|        | ✓ Zastosuj                                                                                                    |   |
|        |                                                                                                    |   |

#### 4 Pobieranie niezbędnych danych z CMS

- Wchodzimy do katalogu z programem

C:\Program Files\ALNET SYSTEMS\CMS 4\libs

- Kopiujemy plik HttpTest.exe do katalogu 1 wyżej (C:\Program Files\ALNET SYSTEMS\CMS 4),

- Dopiero z tej lokalizacji uruchamiamy program HttpTest.exe . Po otwarciu wypełniamy odpowiednie pola:

- host: localhost,
- port: 8090,
- Klikamy: Connect,
- device: wybieramy nazwę wprowadzoną przez instalatora w programie CMS (dla demo: CMS),
- Object: wybieramy CMS Graphical User Interface API,
- Zostajemy w zakładce Command,
- Command name: wybieramy GuiGetLayoutList,
- Klikamy Send command (może nie działać za pierwszym razem),
- W oknie na dole otrzymamy dane podobne do poniższych:
  - <GuiGetLayoutListRes>

<layouts>

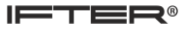

```
<item>
 <id>layout.grid1x1.11.vdrs.171a3e33b66c43398f31767e9ddafd98</id>
 <name>PARKING</name>
 </item>
 <item>
 <id>layout.grid2x2c4.l2.vdrs.171a3e33b66c43398f31767e9ddafd98</id>
 <name>L 2 2x2 4 kamery</name>
 </item>
 <item>
 <id>layout.grid2x2c4.11.vdrs.fb2ad84ba6b34ec2bca5c0af4bc6c133</id>
 <name>L 1 2x2 4 kamery</name>
 </item>
 <item>
 <id>layout.grid2x2c4.l1.vdrs.5f71102efe5a47e9a782de823c519501</id>
 <name>L 1 2x2 4 kamery</name>
 </item>
</layouts>
</GuiGetLayoutListRes>
```

W powyższym przykładzie znajdują się dane dotyczące czterech layoutów. Dane pomiędzy znacznikami <item>, </item> dotyczą pojedynczego layoutu. Ciągi znaków między znacznikami <id> , </id> (np.: layout.grid1x1.l1.vdrs.171a3e33b66c43398f31767e9ddafd98) to numery poszczególnych layoutów, natomiast tekst między znacznikami <name>, </name> to nazwa layoutu (np.: PARKING). Numery layoutów i ich nazwy będą nam potrzebne aby utworzyć odpowiednie wyjścia w EQU powiązane z layoutami z programu CMS.

## 5 Tworzenie integracji

- W drzewku EQU wybieramy gałąź Integracja,
- W górnej części okna programu klikamy 🚺 Dodaj,
- W otwartym oknie wybieramy Xurządzenie,

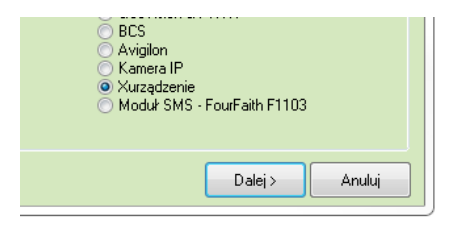

• Klikamy Dalej >,

- Z listy wyboru wybieramy Obsługa TCP/IP wysykanie Alnet Typ Xurządzenia ,
- Klikamy **Dalej** >,
- Wybieramy serwer integracji i wpisujemy nazwę integracji,

| monitoring | <ul> <li>Serwer integracji</li> </ul> |
|------------|---------------------------------------|
| Alnet      | Nazwa                                 |
|            | Opis                                  |

- Klikamy Dalej >,
- wpisujemy adres IP komputera na którym jest zainstalowany program CMS,
- Port ustawiamy jak w programie CMS na 8090,
- Klikamy Zakończ.

## 6 Właściwości integracji Alnet

Jak każda z integracji, Alnet również posiada możliwość edycji we właściwościach.

- Wybieramy z drzewka po lewej stronie opcję "Integracje",
- Wybieramy integrację Alnet,
- Klikamy w ikonę 💕

#### 6.1 Właściwości Alnet – Ogólne

| Właściwości Xurządze                      | enia                                   | x                         |  |  |  |  |
|-------------------------------------------|----------------------------------------|---------------------------|--|--|--|--|
| Ogólne Transmisja TCP/IP Test komunikacji |                                        |                           |  |  |  |  |
| Poniższe właściwości                      | Xurzadzeń umożliwiają zmianę podstawow | ych parametrów transmisji |  |  |  |  |
| monitoring                                |                                        |                           |  |  |  |  |
|                                           | Alnet                                  | Nazwa                     |  |  |  |  |
|                                           |                                        | Opis                      |  |  |  |  |
|                                           | Obsługa TCP/IP - wysyłanie Alnet 🛛 👻   | Typ Xurządzenia           |  |  |  |  |
| Zakaczony                                 |                                        |                           |  |  |  |  |
| Wetaw znak koń                            | ca linii                               |                           |  |  |  |  |
|                                           | ca imi                                 |                           |  |  |  |  |
|                                           |                                        |                           |  |  |  |  |
|                                           |                                        |                           |  |  |  |  |
|                                           |                                        | OK Anuluj                 |  |  |  |  |

W opcjach ogólnych możemy zmienić kilka ogólnych opcji - serwer integracji, jej nazwę, opis. Typ Xurządzenia pozostaje niezmienny. Istnieje możliwość załączenia komunikacji z centralą jak również wstawienia znaku na końcu linii.

## 6.2 Właściwości Alnet – Transmisja TCP/IP

| Właściwości Xurzą | dzenia       |           |                | ×                                      |
|-------------------|--------------|-----------|----------------|----------------------------------------|
| Ogólne Transmis   | sja TCP/IP   | Test k    | omunikacji     |                                        |
| Poniższe          | e ustawienia | i pozwola | ą Ci na zmia   | nę parametrów konfiguracji poru TCP/IP |
|                   | 192 16       | 8 0       | 2 Ad           | es IP                                  |
|                   |              | 80        | 90 <b> </b> Po | t                                      |

W transmisji TCP/IP mamy opcje zmiany IP komputera z zainstalowanym programem CMS oraz portu.

## 6.3 Właściwości Alnet – Test komunikacji

| Właściwości Xurządzenia                   | ×      |
|-------------------------------------------|--------|
| Ogólne Transmisja TCP/IP Test komunikacji |        |
| ✓ Dziesiętnie                             |        |
| Komunikat                                 |        |
| <b>61</b>                                 |        |
| Błąd                                      |        |
| Operacja ukończona pomyślnie.             |        |
| Czyść                                     |        |
|                                           |        |
|                                           |        |
|                                           |        |
|                                           |        |
| ОК                                        | Anuluj |

W zakładce Test komunikacji komunikację możemy sprawdzić na dwa sposoby.

- Dziesiętny
- Tekstowy

Znajdują się również tam dwa przyciski "Czyść" do czyszczenia pól tekstowych oraz "Test" do rozpoczęcia testu.

#### 7 Dodawanie komendy ALNET

W integracji Alnet możemy dodawać komendy.

- Z drzewka po lewej stronie wybieramy opcję Integracje,
- Następnie wybieramy integrację Alnet,
- Rozwijamy integrację Alnet i wchodzimy w Wyjścia
- Aby dodać komendę klikamy w ikonę

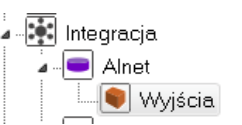

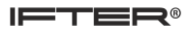

| Nowa komenda Xurządzenia        |          | 23     |
|---------------------------------|----------|--------|
| Ogólne                          |          |        |
| Nazwa Xurządzenia               |          |        |
| Alnet<br>Nazwa komendu          |          |        |
|                                 | -        |        |
| Zakres dostępu                  |          |        |
| Zakres domyślny                 | <b>-</b> |        |
| 🔲 Wprowadzanie dziesiętne       |          |        |
| Komenda sterująca 1:            |          |        |
| Komenda steruiaca 2:            |          |        |
|                                 |          |        |
| 🔲 Zdefiniuj jako punkt alarmowy |          |        |
|                                 |          |        |
|                                 |          |        |
|                                 | OK       | Anuluj |

W nowej komendzie:

- Wpisujemy nazwę komendy,
- Ustawiamy zakres dostępu,
- Opcjonalnie możemy zaznaczyć Wprowadzenie dziesiętne,
- Wpisujemy komendy sterujące,
- Komendę możemy również zdefiniować jako punkt alarmowy.

## 8 Właściwości komendy ALNET

W integracji Alnet możemy edytować właściwości komendy.

- Z drzewka po lewej stronie wybieramy opcję Integracje,
- Następnie wybieramy integrację Alnet,
- Rozwijamy integrację Alnet i wchodzimy w Wyjścia
- Aby wejść we właściwości komendy zaznaczamy ją i klikamy w ikonę

🐺 Integracja

💻 Alnet

🜒 Wyjścia

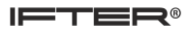

| Właściwości komendy Xurządzenia                                            |    | ×      |
|----------------------------------------------------------------------------|----|--------|
| Ogólne                                                                     |    |        |
| Nazwa Xurządzenia<br>Alnet                                                 |    |        |
| Nazwa komendy                                                              |    |        |
| komenda                                                                    |    |        |
| Zakres dostępu                                                             |    |        |
| Zakres domyślny 🔹                                                          |    |        |
| Wprowadzanie dziesiętne                                                    |    |        |
| Komenda sterująca 1:<br>Isusuk skłud 11 udu 171-0-00500-4000001707-044-400 |    |        |
| layout.gnu1x1.11.vuls.171a56550660455561517676500a1056                     |    |        |
| Komenda sterująca 2:                                                       |    |        |
|                                                                            |    |        |
| ☑ Zdefiniuj jako punkt alarmowy                                            |    |        |
|                                                                            | ОК | Anuluj |

W komendzie możemy edytować:

- Nazwę komendy,
- Zakres dostępu,
- Opcjonalnie możemy zaznaczyć Wprowadzenie dziesiętne,
- komendy sterujące,
- Komendę możemy również zdefiniować jako **punkt alarmowy.**

#### 9 Wprowadzanie konfiguracji CMS w EQU

Aby wprowadzić konfigurację layoutów z CMS do EQU należy wprowadzić tyle wyjść, iloma layoutami chcemy sterować programem EQU, korzystając z danych pobranych z programu HttpTest.exe.

- W drzewku EQU wybieramy kolejno gałęzie Integracja → Nazwa integracji (Alnet) → Wyjścia,
- W górnej części okna programu klikamy **Dodaj**
- Jako Nazwa komendy wpisujemy nazwę layoutu,
- W polu Komenda sterująca 1 wklejamy numer layoutu,
- Zaznaczamy opcję Zdefiniuj jako punkt alarmowy,
- Zatwierdzamy przyciskiem OK,
- analogicznie wprowadzamy kolejne layouty.

| Nowa komenda Xurządzenia                                |    | 23     |
|---------------------------------------------------------|----|--------|
| Ogólne                                                  |    |        |
| Nazwa Xurządzenia<br>Alnet                              |    |        |
| Nazwa komendy<br>PARKING                                |    |        |
| Zakres dostępu                                          |    |        |
| Zakres domyślny    Wprowadzanie dziesiętne              |    |        |
| Komenda sterująca 1:                                    |    |        |
| layout.grid1x1.l1.vdrs.171a3e33b66c43398f31767e9ddafd98 |    |        |
| Komenda sterująca 2:                                    |    |        |
|                                                         |    |        |
| ☑ Zdefiniuj jako punkt alarmowy                         |    |        |
|                                                         | ОК | Anuluj |

#### 9.1 Tworzenie szablonu grafikach

- W drzewku EQU wybieramy gałąź Ustawienia → Szablony grafik,
- W górnej części okna programu klikamy Dodaj 🕞
- Wpisujemy nazwę i opcjonalnie opis,

| Nazwa                |  |
|----------------------|--|
| Szablon kamera alnet |  |
| Opis                 |  |
|                      |  |

- Klikamy Dalej >,
- W kolejnym oknie jako Typ wybieramy System: Przycisk,
- Klikamy **Dalej** >,
- W kolejnym oknie jako typ wybieramy Bitmapa,

• Dla każdego z trzech stanów ustawiamy tą samą grafikę, usuwamy opis i włączamy przeźroczystość dla koloru białego,

| Тур:<br>() Ко | lor    | Bitmapa                             | Dymki<br>Nazwa integracji |
|---------------|--------|-------------------------------------|---------------------------|
| Stan          | Wygląd | Opis / Ścieżka dostępu              | Nazwa elementu            |
| 0             | 6      | C:\Ifter\EQU\Resources\CCTV\5\2.bmp | Adres                     |
| 1             |        | C:\Ifter\EQU\Resources\CCTV\5\2.bmp | Przeźroczystość<br>Vłącz  |
| 2             | -      | C:\lfter\EQU\Resources\CCTV\5\2.bmp | ☐ White ▼                 |
|               |        |                                     |                           |

• Klikamy Zapisz.

#### 9.2 Rozmieszczanie komponentów

- W drzewku EQU wybieramy gałąź Ustawienia -> Grafiki,
- Otwieramy wybraną grafikę do trybu edycji 🏼 🖉
- W zakładce Systemowe wybieramy Xurządzenie
- W polu **Wygląd** wybieramy **Z szablonu**,
- Jako Xurządzenie wybieramy nazwę integracji (Alnet),
- Ustawiamy szerokość i wysokość,

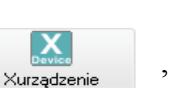

• Jako Szablon Grafiki wybieramy szablon, który wcześniej utworzyliśmy,

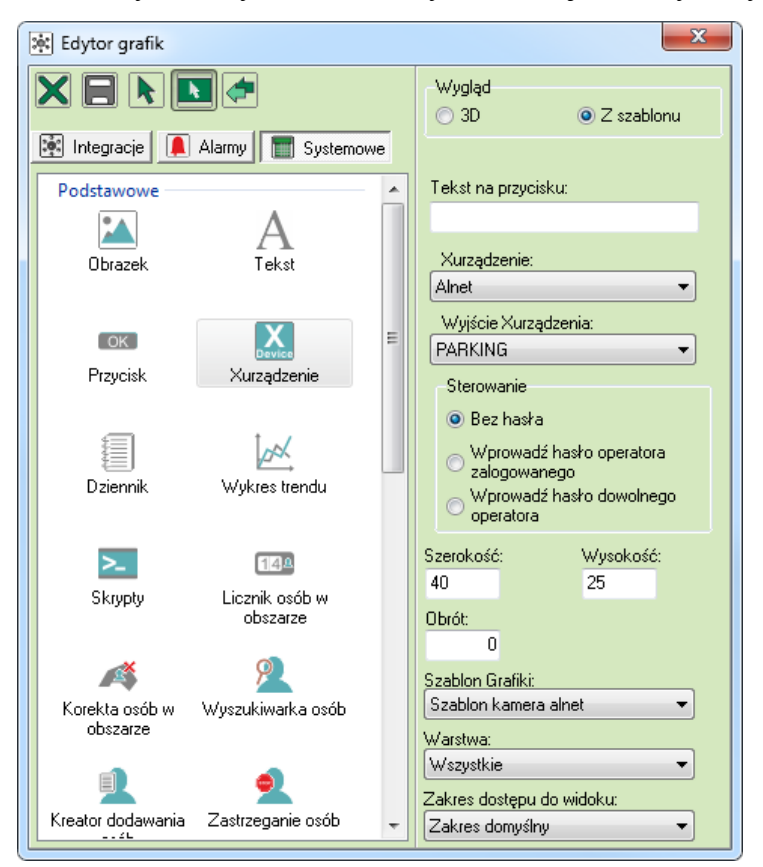

- Umieszczamy komponent na panelu graficznym klikając na nim lewym przyciskiem myszy,
- Aby umieścić na grafice kolejne wyjście należy jedynie zmienić Wejście Xurządzenia na inne
   Wyjście Xurządzenia:
   , a następnie kliknąć na grafikę lewym przyciskiem myszy,
- Gdy rozmieścimy wszystkie wyjścia zapisujemy zmiany na grafice przyciskiem i wychodzimy z edytora grafik przyciskiem X

**Uwaga**: Jeżeli w trybie podglądu nie widzimy rozmieszczonych komponentów na grafice należy zamknąć wcześniej otwartą grafikę i otworzyć ją ponownie lub zrestartować EQU.

#### 9.3 Przypisanie punktu alarmowego

Punkty alarmowe przypisujemy wtedy, gdy chcemy aby wystąpienie wybranego zdarzenia z innej integracji (np. alarm z czujki pożarowej, włamanie) spowodowało automatyczne przełączenie w programie CMS na inny layout, oraz aby zadziałała funkcja odtwarzania obrazu archiwalnego z dziennika zdarzeń lub z dziennika alarmów.

- Sprawdzamy czy na wszystkich wyjściach dla integracji Alnet mamy włączoną funkcję Zdefiniuj jako punkt alarmowy:
  - W drzewku EQU wybieramy kolejno gałęzie Integracja → Nazwa integracji (Alnet) → Wyjścia,

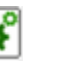

- Klikamy Właściwości,
- Sprawdzamy czy jest włączona, lub w razie potrzeby włączamy opcję Zdefiniuj jako punkt alarmowy,
- W ten sam sposób sprawdzamy wszystkie wyjścia na liście.
- Dla wybranych urządzeń innej integracji (np. czujka ruchu dla integracji Galaxy) i dla wybranego zdarzenia (np. Alarm włamaniowy) jako punkt alarmowy wybieramy layout::
  - W drzewku EQU wybieramy kolejno gałęzie Integracja → Nazwa integracji (np.: Galaxy) → rodzaj elementu (np.: Linie),
  - Z otwartej listy wybieramy jedno z urządzeń,
  - Klikamy Właściwości 🙀 ,
  - Wybieramy zakładkę Alarmy,
  - Dla wybranej definicji alarmowej i funkcji Jako **punkt alarmowy** wybieramy konkretny layout,

| Właściwości linii alarmowej Galaxy    |         |                |  |  |  |
|---------------------------------------|---------|----------------|--|--|--|
| Ogólne Alarmy Harmonogramy Kojarzenie |         |                |  |  |  |
| Definicja alarmu                      | Funkcja | Punkt alarmowy |  |  |  |
| ☑ 1 Galaxa                            | Alarm 🔻 | Alnet/PARKING  |  |  |  |
|                                       |         |                |  |  |  |
| • Zatwierdzamy <b>OK.</b>             |         |                |  |  |  |

## 10 Funkcje w wizualizacji

W trybie podglądu klikając na komponent otworzy nam się okno z nazwą layoutu i przyciskiem do sterowania.

| IFTER EQU                    | X      |
|------------------------------|--------|
| Komenda sterująca<br>PARKING |        |
| Wyślij                       | Anuluj |

Aby w programie CMS przełączyć layout naciskamy przycisk Wyślij.

W celu odtworzenia obrazu archiwalnego z chwili wystąpienia zdarzenia z innej integracji, należy w programie **CMS** przejść na zakładkę **Przeglądarka archiwum**. Następnie w EQU w trybie podglądu otworzyć grafikę z dziennikiem alarmów albo dziennikiem zdarzeń, włączymy odtwarzanie obrazu z odpowiednich kamer.

| 🖂 🗠 🖻 🗏 Zatrzymaj 🖡                         | a 🗠 🖻 🖾 Zatrzymaj 🛛 Dziennik alarmów Liczba zdarzeń: 1 |                     |                     |             |                         |  |
|---------------------------------------------|--------------------------------------------------------|---------------------|---------------------|-------------|-------------------------|--|
| Data/Czas rejestracji Data/Czas wystąpienia | Nazwa                                                  | Dodatkowy opis      | Typ alarmu          | Potwierdził | Data/Czas potwierdzenia |  |
| > 2017-08-03 08:32:41 2017-08-03 08:32:40   | test                                                   | Alarm GALAXY test - | Alarm z linii SSWIN | ifter       | 2017-08-03 08:32:56     |  |
|                                             |                                                        |                     |                     |             |                         |  |

Możemy to zrobić w EQU, w trybie podglądu grafiki, klikając dwa razy lewym przyciskiem myszy na zdarzenie z elementu innej integracji (np.: alarm z czujki ruchu systemu Galaxy), które jest powiązane z odpowiednim layoutem za pomocą punktu alarmowego.